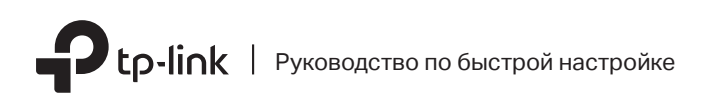

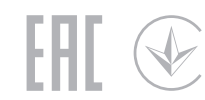

## Многорежимный Wi-Fi роутер Идеально подходит для вас. Для доступа по FTTB Ethernet-кабелю Интернет Изображение может отличаться от настояшего устройства. Подключите к порту INTERNET роутера Режим роутера или Подключите кабель интернет в INTERNET порт роутера напрямую Для доступа через DSL/GPoN/кабельный модем или после модема провайдера, как показано на рисунке. Роутер Адаптер питания 1. Выключите модем. Молем + 2. Подключите к порту INTERNET роутера. 2 Подключите адаптер Включите модем, подождите 2 минуты, пока он загрузится. питания к роутеру.

## Настройте роутер

З

1. Подключите компьютер к роутеру (по проводному или беспроводному соединению)

#### Проводное соединение

Отключите беспроводное соединение на вашем компьютере и подключите его к роутеру с помощью кабеля Ethernet.

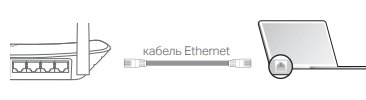

### Беспроводное соединение

Подключите устройство, используя имя сети (SSID) и пароль, которые указаны на нижней панели роутера.

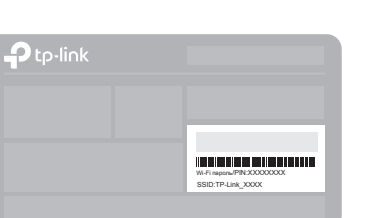

 Введите в адресной строке вашего браузера http://tplinkwifi.net или http://192.168.0.1. Используйте admin в качестве имени пользователя и пароля, затем нажмите Войти.

Примечание: Если окно входа не появляется, смотрите раздел FAQ > B1.

| $\langle \neq \rangle$ | E http://tplinkwifi.net | $\mathcal{O} \rightarrow$ |
|------------------------|-------------------------|---------------------------|
|                        | admin                   |                           |
|                        | 📌 admin                 |                           |
|                        | Войти                   |                           |

- **3.** Нажмите Далее для запуска Быстрой настройки. Выберите Стандартный Wi-Fi Роутер и нажмите Далее.
- Выберите Страну, Город, интернет-провайдера, Тип подключения WAN. Нажмите Далее и следуйте дальнейшим инструкциям.

ВНИМАНИЕ: Если вашего интернет-провайдера нет в списке, отметьте поле **Я не нашёл подходящих настроек** и настройте вручную.

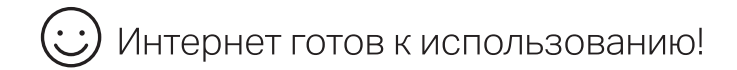

## Режим точки доступа

В режиме точки доступа роутер преобразовывает уже существующую проводную сеть в беспроводную.

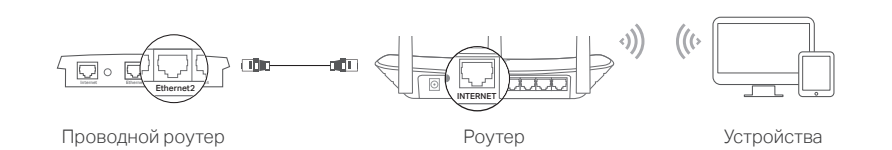

## А. Включите роутер.

- Б. Полключите LAN порт вашего проводного роутера к INTERNET порту Wi-Fi роутера с помощью кабеля Ethernet.
- В. Подключите компьютер к роутеру через кабель Ethernet или по беспроводному соединению, используя имя сети (SSID) и пароль, указанные на нижней панели роутера.
- Г. Введите в адресной строке вашего браузера http://tplinkwifi.net. Используйте admin в качестве имени пользователя и пароля, затем нажмите Войти.
- **Д.** Нажмите **Далее** для запуска Быстрой настройки. Выберите **Точку** доступа и следуйте пошаговым инструкциям для настройки подключения к Интернет.

1нтернет готов к использованию!

# Режим усилителя Wi-Fi сигнала

В режиме Усилителя Wi-Fi сигнала роутер расширяет покрытие существующей беспроводной сети в вашем доме.

### 1. Настройка

- А. Установите роутер рядом с вашим основным роутером и включите его.
- Б. Подключите компьютер к роутеру через кабель Ethernet или по беспроводному соединению, используя имя сети (SSID) и пароль. указанные на нижней панели роутера.
- В. Введите в адресной строке вашего браузера http://tplinkwifi.net. Используйте admin в качестве имени пользователя и пароля, затем нажмите Войти.
- Г. Нажмите Далее для запуска Быстрой настройки. Выберите Усилитель Wi-Fi сигнала и следуйте пошаговым инструкциям в Быстрой настройке для завершения начальной настройки.

## 2. Перемещение

Установите роутер примерно посередине между вашим основным роутером и "мёртвой зоной" Wi-Fi. Выбранное вами местоположение должно находится в зоне покрытия вашей сушествующей основной сети.

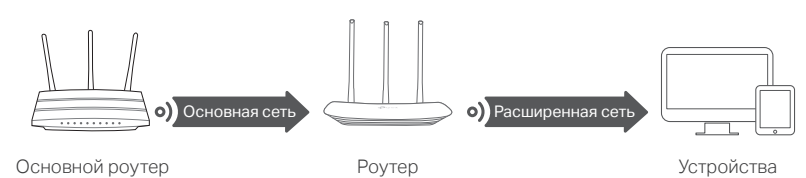

Интернет готов к использованию!

## Светодиодные индикаторы

| Индикатор     | Описание                                                                                                    |                                                                                                    |
|---------------|----------------------------------------------------------------------------------------------------|----------------------------------------------------------------------------------------------------|
| ©<br>Интернет | Оранжевый                                                                                                    | Горит:<br>Режим роутера: Порт INTERNET подключён, но<br>интернет-соединение недоступно.<br>Режим точки доступа: Порт INTERNET не подключён.<br>Режим усилителя Wi-Fi сигнала: Роутер не подключён к основной<br>сети.<br>Режим WISP: Интернет-соединение недоступно.<br>Мигает:<br>Порт INTERNET не подключён в режиме роутера. |
|               | Зелёный                                                                                                    | Горит:<br>Режим роутера/WISP: Интернет-соединение доступно.<br>Режим точки доступа: Порт INTERNET подключён.<br>Режим усилителя Wi-Fi сигнала: Роутер подключён к основной сети.<br>Мигает:<br>Выполняется загрузка системы или обновление встроенного ПО*.                                                                     |
| 교 LAN         | Зелёный                                                                                                    | Горит: Подключен, по крайней мере, один порт LAN.                                                                                                    |
| ∕ ⊗ Wi-Fi     | Зелёный Горит:<br>Беспроводная передача данных включена.<br>Мигает:<br>Выполняется соединение WPS. Процесс может занять до 2 минут. |                                                                                                    |

# Приложение Tether

TP-Link Tether обеспечивает наиболее простой способ управления роутером. Отсканируйте QR-код для загрузки приложения с Apple App Store или Google Play.

# FAQ (Часто задаваемые вопросы)

#### В1. Что делать, если окно входа в устройство не появляется?

- Укажите в настройках параметров IP и DNS на вашем компьютере "Получить IP и DNS-адрес автоматически".
- Проверьте, правильно ли вы ввели в адресной строке http://tplinkwifi.net или
- http://192.168.0.1. Вы также можете указать http://192.168.1.1 и нажать Enter.
- Попробуйте использовать другой веб-браузер и повторите попытку.
- Перезагрузите роутер и повторите попытку.
- Отключите сетевой адаптер, а затем снова включите его.

#### В2. Что делать, если у меня пропал доступ к интернету в режиме Роутера?

• Проверьте, есть ли доступ к интернету, подключив компьютер непосредственно к сети интернет-провайдера с помощью кабеля Ethernet. Если доступа к интернету нет, свяжитесь с вашим интернет-провайдером.

• Зайдите на страницу управления роутера, перейдите в раздел Состояние для проверки WAN IP-адреса. Если он не определён, проверьте физическое подключение, если определён - запустите Быструю настройку.

# Режим WISP

В этом режиме роутер подключается к сети интернет-провайдера по Wi-Fi в зонах без проводного соединения.

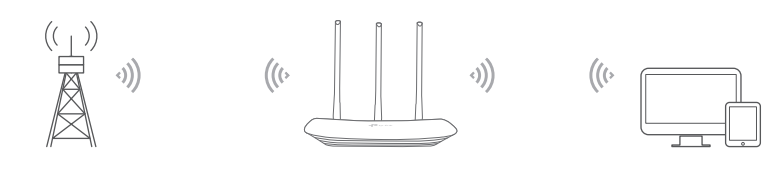

Роутер

Общественный Wi-Fi

**Vстройстр**а

### А. Включите роутер.

- Б. Подключите компьютер к роутеру через кабель Ethernet или по беспроводному соединению, используя имя сети (SSID) и пароль, указанные на нижней панели роутера.
- В. Введите в адресной строке вашего браузера http://tplinkwifi.net. Используйте admin в качестве имени пользователя и пароля, затем нажмите Войти.
- Г. Нажмите Далее для запуска Быстрой настройки. Выберите WISP и следуйте пошаговым инструкциям в Быстрой настройке для завершения начальной настройки.

Интернет готов к использованию!

• Перезагрузите роутер и повторите попытку.

 Если вы используете кабельный модем, зайдите на страницу управления роутера, перейдите в раздел Сеть > Клонирование МАС-адреса, выберите Клонировать МАС-адрес компьютера и нажмите Сохранить. Перезагрузите модем и роутер.

#### ВЗ. Как восстановить заводские настройки роутера?

- Не отключая питания роутера, нажмите и улерживайте кнопку Reset на залней. панели роутера около 2 секунд, пока все индикаторы не погаснут, затем отпустите кнопку.
- Войдите в веб-утилиту настройки роутера, перейдите в меню Системные инструменты > Заводские настройки, нажмите Восстановить. Роутер перезагрузится автоматически

#### В4. Что делать, если я забыл пароль управления?

2014/53/EU. 2009/125/EC та 2011/65/EU.

• Выполните пункт FAQ > B3 для восстановления заводских настроек роутера, после чего вы сможете использовать стандартные имя пользователя admin и пароль admin.

#### В5. Что делать, если я забыл пароль беспроводной сети?

- Пароль беспроводной сети указан на нижней панели роутера на фирменной наклейке
- Подключите компьютер к роутеру с помощью кабеля Ethernet. Войдите в веб-утилиту настройки, перейдите в раздел Беспроводной режим > Защита беспроводного режима, чтобы узнать или сбросить свой пароль.

Для дополнительной информации и технической поддержки посетите **(L)** страницу https://tp-link.com/support или отсканируйте QR-код.

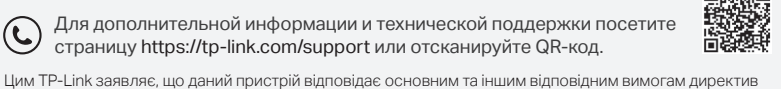

\* Во избежание повреждения устройства не отключайте питание роутера во время обновления.